> Login How?

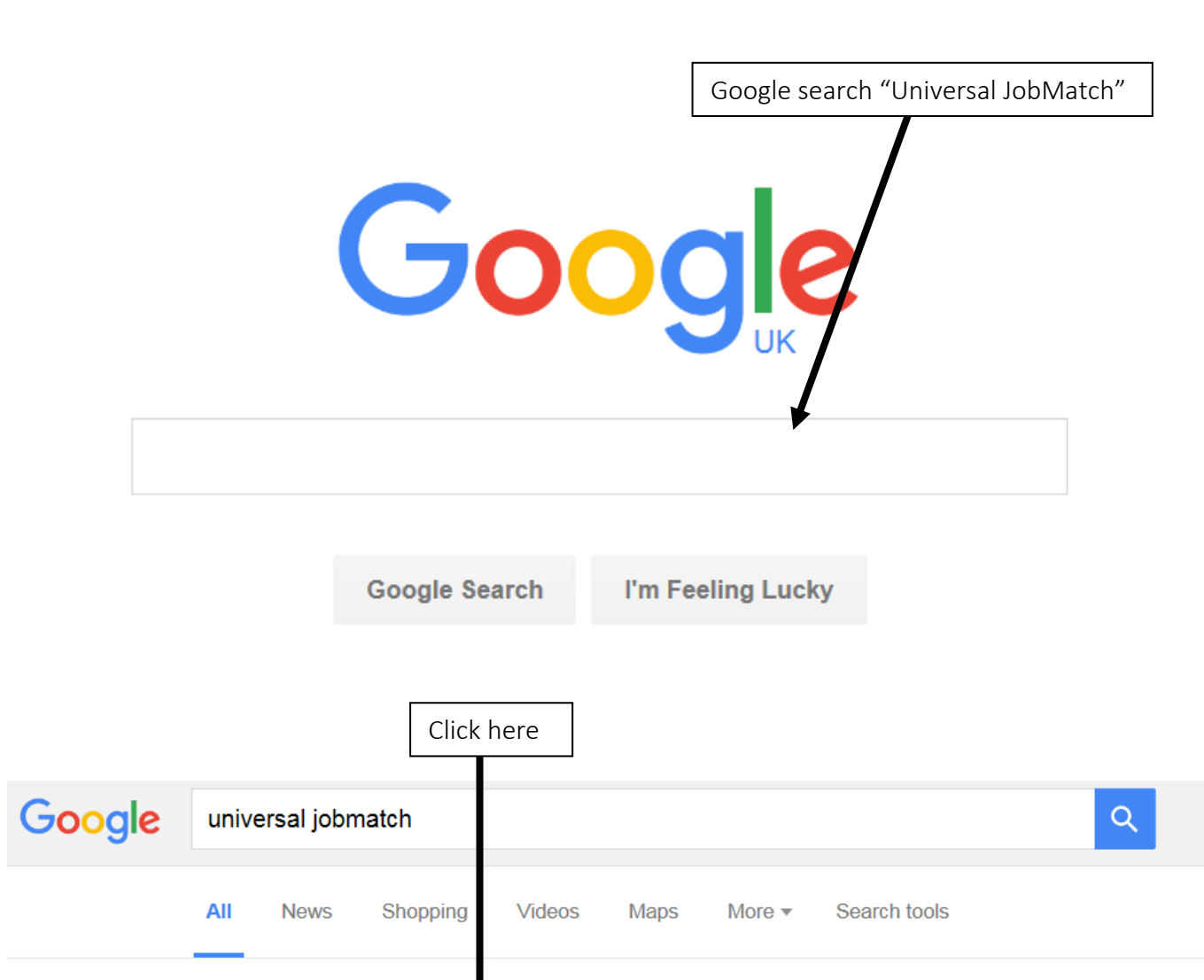

About 1,410,000 results (0.41 seconds)

## Find a job with Universal Jobmatch - GOV.UK https://www.gov.uk/jobsearch -

4 Apr 2016 - Find a job using the **Universal Jobmatch** service - jobseekers can match their CV and skills to jobs posted by companies. You've visited this page 3 times. Last visit: 22/08/16

## Universal Jobmatch jobs and skills search - https://jobsearch.direct.gov.uk/ -

A job board initiated by the UK Department for Work and Pensions (DWP). Search jobs by title, skills, keywords and location or just browse all jobs by not ... Browse jobs · Forgotten your login details · Job Search Tips · About Cookies

#### Universal Jobmatch jobs and skills search - DWP - browse jobs https://jobsearch.direct.gov.uk/JobSearch/Browse.aspx -

**Universal Jobmatch**. Skip to content. Skip to search. Register or Login. Resize text: Resize text to standardA; Resize text to largerA; Resize text to largestA.

Home > Working, jobs and pensions > Finding a job

# Find a job with Universal Jobmatch

Search and apply for full or part-time jobs in Great Britain and abroad.

Log in to Universal Jobmatch if you have an account.

Reset your password or user № If you've forgotten them.

You can still search and apply follobs without an account.

This page is also available in Welsh (Cymraeg).

Job title

https://www.gov.uk/browse/working Pe

Click here

#### Finding a job

Jobseeker's Allowance (JSA) Find an apprenticeship Help with moving from benefits to work Become an apprentice More

#### **Elsewhere on GOV.UK**

Advertise a job with Universal Jobmatch Find a registered childminder

#### Elsewhere on the web

Safer Jobs: advice on avoiding job scams 🗹

UJ Universal Jobmatch

Login

#### **Universal Jobmatch**

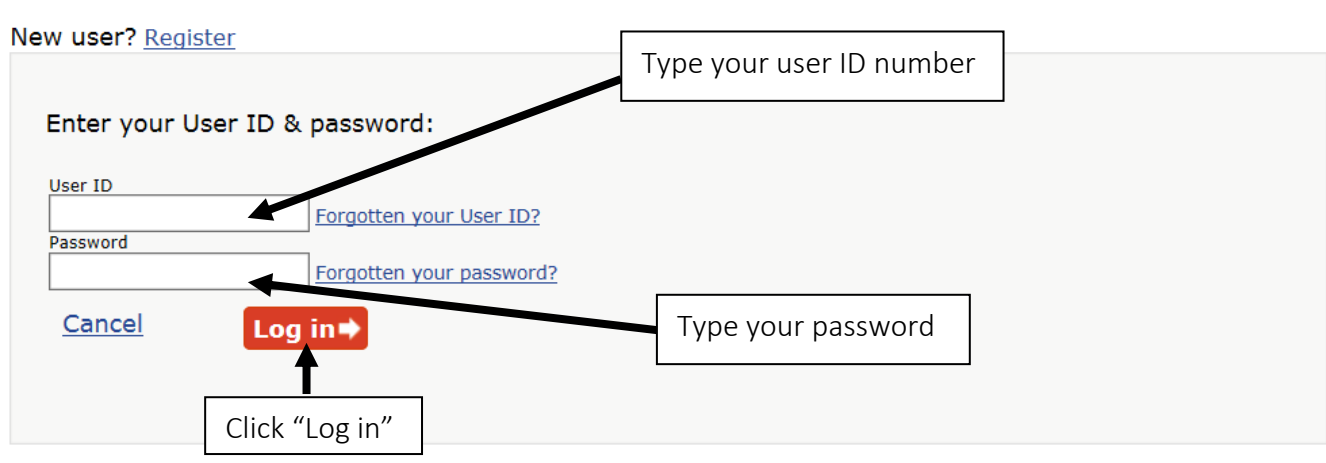

• When you have finished your online session, you should either close the browser or log out.

· Please do not use the browser back button as it may not function as expected.

Q

| Upload CV                                           | Click "(                                                                                                    | CV"               |                          |                                 |
|-----------------------------------------------------|----------------------------------------------------------------------------------------------------|-------------------|--------------------------|---------------------------------|
| Directgov                                           |                                                                                                    |                   |                          | Cymraeq Accessibility           |
| Home   Profile   CV   Jobs   Messages   Application | history   Activity history                                                                                                    |                   | Help Employers           | <u>Register</u> or <u>Login</u> |
| Any job title Any skil                              | ills or keywords in city, cou                                                                                                    | unty, or postcode | Search 🔿                 |                                 |
| Search: UK   Europe   International                 |                                                                                                    | Browse            | jobs Search tips         | Resize text: A A A              |
| Welcome to Universal Jobmato                        | ch                                                                                                    |                   |                          |                                 |
|                                                     | Welcome to Universal Jobma                                                                                                    | tch               |                          |                                 |
| U Universal<br>Jobmatch                             | <ul> <li>You don't need an account to start searching for a job, but if you do have one, you can do a lot more. All we need is your email address to register for an account and you'll be able to: <ul> <li>post your CV</li> <li>create a job profile</li> <li>get updates on jobs that interest you</li> </ul> </li> </ul> |                   | e one, you<br>ccount and |                                 |
|                                                     | Already have a Government                                                                                                    | Gateway account?  |                          |                                 |

Log in to your Government Gateway account and register for Universal Jobmatch.

Log in 🔿

٠

Directgov Cymraeq Accessibility Home | Profile | CV | Jobs | Messages | Application history | Activity history Help Employers Welcome Paul Logout in Search 🔿 Any job title Any skills, keywords or Jo city, county, or postcode Resize text: 🔼 A 🛛 A Search: UK | Europe | International Browse jobs Search tips CV Saved CVs You have saved 1 of 5 possible CVs. Job search notes Note: You can save up to 5 CVs, you may choose 1 CV to be public (searchable by employer) at a time. If you want to make a different CV public, update the status below. Notes entered below will be recorded in your Activity history. Action Name Status Source Administrative Officer Public Built with CV Builder <u>View/edit</u> For example, calling about a job you saw advertised in the newspaper or following up on a job referral. Print preview Copy Delete Make private (not searchable) Build CV 🔿 250 characters limit SAVE 🔿 Click Upload CV Upload CV 🔿

Copy and paste CV 🔿

| Directgov                                                                                                    |                                                                         |                  |                                                  |                                            | <u>Cymraeg</u> <u>Accessibility</u> |
|----------------------------------------------------------------------------------------------------|-------------------------------------------------------------------------|------------------|--------------------------------------------------|--------------------------------------------|-------------------------------------|
| Home   Profile   CV   Cover letter librar                                                                        | ry   Jobs   Messages   Application histo                                | ory              | Activity history                                 | Help Employers                             | Welcome mohammed Logout             |
| Job title                                                                                                    | Skills or keywords                                                      | in               | Postcode or location                             | Search 🔿                                   |                                     |
| Search: UK   <u>Europe</u>   <u>International</u>                                                                |                                                                         |                  |                                                  | Browse jobs Search tips                    | Resize text: A A A                  |
| cv                                                                                                    |                                                                         |                  |                                                  |                                            |                                     |
| Upload CV                                                                                                    |                                                                         |                  |                                                  |                                            |                                     |
| * Required information CV information ?                                                                          |                                                                         |                  |                                                  |                                            |                                     |
| *CV title                                                                                                    |                                                                         | <b>—</b>         |                                                  |                                            |                                     |
| JOE BLOGGS CV                                                                                                    |                                                                         |                  | Jame your CV                                     |                                            |                                     |
| E.g. experienced sales manager,                                                                                  | admin assistant                                                         |                  |                                                  |                                            |                                     |
| <ul> <li>CV status</li> <li>Public - I want employers to fir</li> <li>Private - I don't want employed</li> </ul> | nd my CV                                                                | Cho<br>DR<br>Cho | oose Public (Employer<br>oose Private (Only if a | rs find your CV)<br>pply, employers see yo | our CV)                             |
| Upload CV ?                                                                                                    |                                                                         |                  |                                                  |                                            |                                     |
| Note:Don't provide your bank acco<br>relevant to the application process                                         | unt details, National Insurance Numb<br>in your CV or job applications. | oer, o           | late of birth, or other information w            | hich appears not to be                     |                                     |
| Uploaded file type must be a Micros                                                                              | soft Word (.doc or .docx) or Adobe Ac                                   | roba             | t (.pdf) file, 500 KB or smaller.                |                                            |                                     |
| *CV file to upload                                                                                               | Click                                                                   | "D               |                                                  |                                            |                                     |
| Browse                                                                                                    | Click                                                                   | DI               | Owse                                             |                                            |                                     |
|                                                                                                    |                                                                         |                  |                                                  |                                            |                                     |
| Cancel or Upload CV 🔿                                                                                            |                                                                         |                  |                                                  |                                            |                                     |
|                                                                                                    |                                                                         |                  |                                                  |                                            |                                     |

GOV.UK | Standards of Behaviour | Cookies | Privacy | Have a Question? | © Crown Copyright

© 2013 Department for Work and Pensions (DWP) - All Rights Reserved - V: 2014.30.0.81

| Directgo                                 | <u>v</u>                                              |                                                                      |                                                  |                   |
|------------------------------------------|-------------------------------------------------------|----------------------------------------------------------------------|--------------------------------------------------|-------------------|
| lome   Profile   CV                      | Jobs Messages 4                                       | pplication history   Activity history                                | N.                                               | Help En           |
| Any Job title                            |                                                       | Any skills, keywords or Job ID                                       | in dty, county, or postcode                      | Sea               |
| earch: UK   Europ                        | e International                                       |                                                                      |                                                  | Browse tobs   Sea |
| cv                                       |                                                       |                                                                      |                                                  |                   |
| Upload CV                                | C Open                                                |                                                                      |                                                  |                   |
| Sive your CV a tit                       | 00-8+B                                                | ration 🕨                                                             | • • • Search Libraries                           | P upload.         |
| Required inform                          | Organiza 🕶                                            |                                                                      | a: • 🖬                                           | 0                 |
| CV informatio                            | 😭 Favoritas                                           | Libraries                                                            |                                                  |                   |
| * CV title                               | Downloads                                             |                                                                      | and introgramming to be, and, ind control        |                   |
| Experienced                              | Recent Places                                         | Music<br>Litrary                                                     |                                                  |                   |
| on.g. experient                          | 🔛 Libraries                                           | Bidues                                                               |                                                  | 1                 |
| CV status     Diblic - Lw                | Documents                                             | Library                                                              |                                                  | -                 |
| Private - L                              | My Docume                                             | fo Subversion                                                        |                                                  | -                 |
|                                          | 📕 How to                                              | m A Lbay                                                             |                                                  |                   |
| Upload CV 🕐                              | Lookaftert                                            | + Videos                                                             |                                                  | -                 |
|                                          |                                                       | File name:                                                           | + All Files                                      | •                 |
| Note: Don't pro<br>relevant to the       |                                                       |                                                                      | Open 💌 Cancel                                    | h appears not t   |
| Uploaded file ty                         | ne must de a Microso                                  | It word (.doc or J ock) or Adobe /                                   | Acrobat (.pdf) Ne, 500 M or smaller.             |                   |
| * CV file to uplo                        | bed                                                   | 201 000                                                              |                                                  |                   |
| Choose File                              | No file chosen                                        | 2                                                                    |                                                  |                   |
| CV                                       | (ask f                                                | or help if don't know                                                | where)                                           |                   |
|                                          |                                                       |                                                                      |                                                  |                   |
| Give your CV a title *                   | and select a privacy stati                            | us. Then use the 'Browse' button below t                             | o find the CV you would like to upload.          |                   |
| CV information (                         | ?                                                     |                                                                      |                                                  |                   |
| *CV title                                |                                                       |                                                                      |                                                  |                   |
| JOE BLOGGS CV                            | 1                                                     |                                                                      |                                                  |                   |
| E.g. experienced                         | l sales manager, admin a                              | ssistant                                                             |                                                  |                   |
| * CV status                              |                                                       |                                                                      |                                                  |                   |
| Public - I wan Private - I dor           | t employers to find my C<br>n't want employers to fin | /<br>d my CV                                                         |                                                  |                   |
| Upload CV ?                              |                                                       |                                                                      |                                                  |                   |
| Note:Don't provide<br>relevant to the ap | e your bank account deta<br>plication process in your | ils, National Insurance Number, date of l<br>CV or job applications. | pirth, or other information which appears not to | ) be              |
| Uploaded file type                       | must be a Microsoft Wor                               | d (.doc or .docx) or Adobe Acrobat (.pdf)                            | file, 500 KB or smaller.                         |                   |
| *CV file to upload                       | i                                                     |                                                                      |                                                  |                   |
| Browse No                                | file selected.                                        |                                                                      |                                                  |                   |
| Cancel or Unlos                          | d CV S                                                | Click "Uple                                                          | pad CV"                                          |                   |

### > Job Search how?

| Directgov                                                                                    |                                                                                                    |                                                                                                    |                                   |                                   | Cymraeg Accessibility           |
|----------------------------------------------------------------------------------------------|----------------------------------------------------------------------------------------------------|----------------------------------------------------------------------------------------------------|-----------------------------------|-----------------------------------|---------------------------------|
| Home   Profile   CV   Jobs   Messages   Application                                          | history   Activity history                                                                                                    |                                                                                                    | Help E                            | mployers                          | <u>Register</u> or <u>Login</u> |
| Any job title . Any ski                                                                      | ills or keywords                                                                                                    | in city, county, or postcode                                                                                          | Se                                | earch 🌩                           |                                 |
| Search: UK   Europ   International                                                           |                                                                                                    |                                                                                                    | Browse jobs   S                   | earch tip                         | Resize text: A A A              |
| A note about cookies      Cookies are used on this site. Some of the <u>Accept cookie ?</u>  | cookies used are essential for                                                                                                    | parts of the site to operate. To learn                                                                                | more about co                     | okies, click on Accept cookies?'. |                                 |
| Welcome to Universal Jobmat                                                                  | ch                                                                                                    |                                                                                                    |                                   | <b>\</b>                          |                                 |
|                                                                                              |                                                                                                    |                                                                                                    |                                   | _                                 |                                 |
| UUUU<br>Jobmatch                                                                             | You don't need an account i<br>can do a lot more. All we ne<br>you'll be able to:<br>• post your CV<br>• create a job profile<br>• get updates on jobs th | al Jobmatch<br>to start searching for a job, but if you<br>ed is your email address to register fo<br>at interest you | do have one, y<br>or an account a | rou<br>Ind Clic                   | ck "Search"                     |
|                                                                                              | Already have a Gove                                                                                                    | ernment Gateway account?                                                                                              | r -                               |                                   |                                 |
|                                                                                              | Log in to your Government                                                                                                    | Gateway account and register for Univ                                                                                 | versal Jobmatch                   | n. 👄                              |                                 |
| Type Job title                                                                               |                                                                                                    | Type your postcode                                                                                                    |                                   |                                   |                                 |
| Choose dist                                                                                  | cance                                                                                                    |                                                                                                    | [                                 | Job list                          | Cymraeg Accessibility           |
| Home   Profile   CV   Cover letter library   Jobs   M                                        | essages   Application history                                                                                                    | Activity history                                                                                                    | 110                               | Employers                         | Begister or Login               |
| Administrative Assistant<br>Search: UK   Europe   Int mational                               | keywards in                                                                                                    | Landon, Greater Landon, Engl<br>Browse jobs   Se                                                                      | sarch os   Sat                    | Search 👄                          | Resize teot: 🤷 A 🗛              |
| Search results for 'Administra                                                               | tive Accistant (?)                                                                                                    |                                                                                                    | /                                 |                                   |                                 |
| Search results                                                                               |                                                                                                    |                                                                                                    | /                                 |                                   |                                 |
| Save this search 👄                                                                           | 🖈 Jobs you have saved 🔹                                                                                                    | Jobs saved by your adviser                                                                                            |                                   |                                   |                                 |
| Your search criteria:                                                                        | Jobs 1-25 of 1797                                                                                                    |                                                                                                    |                                   | (1) 2 2 4                         | 5 6-10 > Next> Page 1 of 4      |
| Title: Administry tive Assistant     Enter any location: London, Greater     London, England | Date                                                                                                    | Job title                                                                                                    | Company                           | Locatio                           |                                 |
| Distance: 20, des<br>Clear All                                                               | 12/05/2016                                                                                                    | Administrative<br>Assistant/Reception                                                                                 | reed.co.uk                        | London                            | -London                         |
| Refine results                                                                               | 12/05/2016                                                                                                    | Arabic Speaking Administrative<br>Assistant                                                                           | Adview                            | London                            | -London                         |
| 2 miles<br>5 miles                                                                           | 11/05/2016                                                                                                    | Bursar's Administrative Assistant                                                                                     | Adzuna                            | London                            | London                          |
| 10 miles<br>20 miles<br>30 miles<br>40 miles                                                 | 11/05/2016                                                                                                    | Arabic Speaking Administrative<br>Assistant                                                                           | Monster UK                        | London                            | -City of London                 |
| 50 miles<br>60 miles                                                                         | 10/05/2016                                                                                                    | Administrative Assistant                                                                                              | authory                           | Click job title, see              | information                     |
| 75 miles<br>100 miles<br>150 miles<br>250 miles                                              | 10/05/2016                                                                                                    | Part time administrative<br>assistant                                                                                 | Adview                            | London                            | -London                         |

| Activity History                                                                | how?                                                                                                    | story"                          |                                                                                   |
|---------------------------------------------------------------------------------|----------------------------------------------------------------------------------------------------|---------------------------------|-----------------------------------------------------------------------------------|
| Directgov                                                                       |                                                                                                    |                                 | Cymraeg Accessibility                                                             |
| Home   Profile   CV   Jobs   Messages   Application                             | history   Activity history                                                                                                    | Help Employers                  | <u>Register</u> or <u>Login</u>                                                   |
| Any job title Any ski<br>Search: UK   <u>Europe</u>   <u>International</u>      | IIs or keywords in city, county, or postcode                                                                                                    | Search                          | Resize text: A A                                                                  |
| A note about cookies Cookies are used on this site. Some of the Accept cookies? | cookies used are essential for parts of the site to operate. To learn m                                                                                                    | ore about cookies, click        | on 'Accept cookies?'.                                                             |
| Welcome to Universal Jobmate                                                    | ch                                                                                                    |                                 |                                                                                   |
|                                                                                 | Welcome to Universal Jobmatch                                                                                                    |                                 |                                                                                   |
| Universal<br>Jobmatch                                                           | You don't need an account to start searching for a job, but if you do<br>can do a lot more. All we need is your email address to register for<br>you'll be able to:<br>• post your CV<br>• create a job profile<br>• get updates on jobs that interest you | have one, you<br>an account and |                                                                                   |
|                                                                                 | Already have a Government Gateway account?                                                                                                    |                                 |                                                                                   |
|                                                                                 | Log in to your Government Gateway account and register for Unive                                                                                                    | rsal Jobmatch.                  |                                                                                   |
|                                                                                 |                                                                                                    | Log in 🔿                        |                                                                                   |
|                                                                                 |                                                                                                    |                                 |                                                                                   |
|                                                                                 |                                                                                                    |                                 |                                                                                   |
|                                                                                 |                                                                                                    | Type be                         | en doing what?                                                                    |
|                                                                                 |                                                                                                    | OR                              | 5                                                                                 |
|                                                                                 |                                                                                                    | Type job                        | apply for: Ref Number,                                                            |
| Activity Histor                                                                 | y list                                                                                                    | Compan                          | iv name, job title, etc.                                                          |
| ,<br>,                                                                          | ,                                                                                                    |                                 | , ,, ,, ,                                                                         |
| Directgov                                                                       |                                                                                                    |                                 | Cymraeg Accessibility                                                             |
| tome   Profile   CV   Jobs   Messages   Application hist                        | ary Activity history                                                                                                    | Help Employers                  | Welcome Katie Logout                                                              |
|                                                                                 |                                                                                                    |                                 | Teleonia Nate Logen                                                               |
| Any job title Any skills,                                                       | keywords or Job ID in city, county, or postcode                                                                                                    | Search 🔿                        |                                                                                   |
| earch: UK   Europe   International                                              | Bro                                                                                                    | wse jobs   Search tips          | Resize text: 🔼 A 🗛                                                                |
|                                                                                 |                                                                                                    |                                 |                                                                                   |
| Activity history                                                                |                                                                                                    |                                 |                                                                                   |
|                                                                                 |                                                                                                    |                                 |                                                                                   |
| eview all job activity, including CV updates and inte                           | rviews. You can also add your own job search notes in the text box on th                                                                                                    | e right.                        | Job search notes                                                                  |
| To view all applications, access your Application Hist                          | ory from the navigation bar above.                                                                                                    |                                 | Notes enter d below will be recorded in                                           |
| NOTE: Messages expire 91 days after the posted da                               | le.                                                                                                    |                                 | your <u>Activity history</u> .                                                    |
| a of 3 Items                                                                    | My notes                                                                                                    | Page: [1] Page 1 of 1           | For example, calling about a job you saw advertised in the newspaper or following |
| Date Activity detail                                                            |                                                                                                    |                                 | 250 characters limit                                                              |
| 21/02/2013 Equality guestionnaire                                               |                                                                                                    |                                 | SAVE                                                                              |
| 21/02/2013 Accept is & Cs: Universal Ju                                         | obmatch website - Terms and Conditions for Jobseekers                                                                                                    |                                 |                                                                                   |
| 21/02/2013 Account and profile setup of                                         | ompleted                                                                                                    |                                 |                                                                                   |
|                                                                                 |                                                                                                    | Page: [1] Page 1 of 1           | Click "Save"                                                                      |

Link to Directooy | Terms and conditions | Cookies | Privacy | Reporting information | Contact us | © Crown Copyright © 2012 Department for Work and Pensions (DWP) - All Rights Reserved - V: 2012.15.2.22

,